## コラボノートのデータ児童生徒が自分のマイドライブに保存する

コラボノートで今年度、作成したページは年度末に消去されます。 児童生徒が作成したページを残しておきたい場合は、PDF ファイルでダウンロードして保存します。

・児童生徒が必要なファイルを自分でダウンロードします
・「授業中のノート」のみダウンロードして保存できます

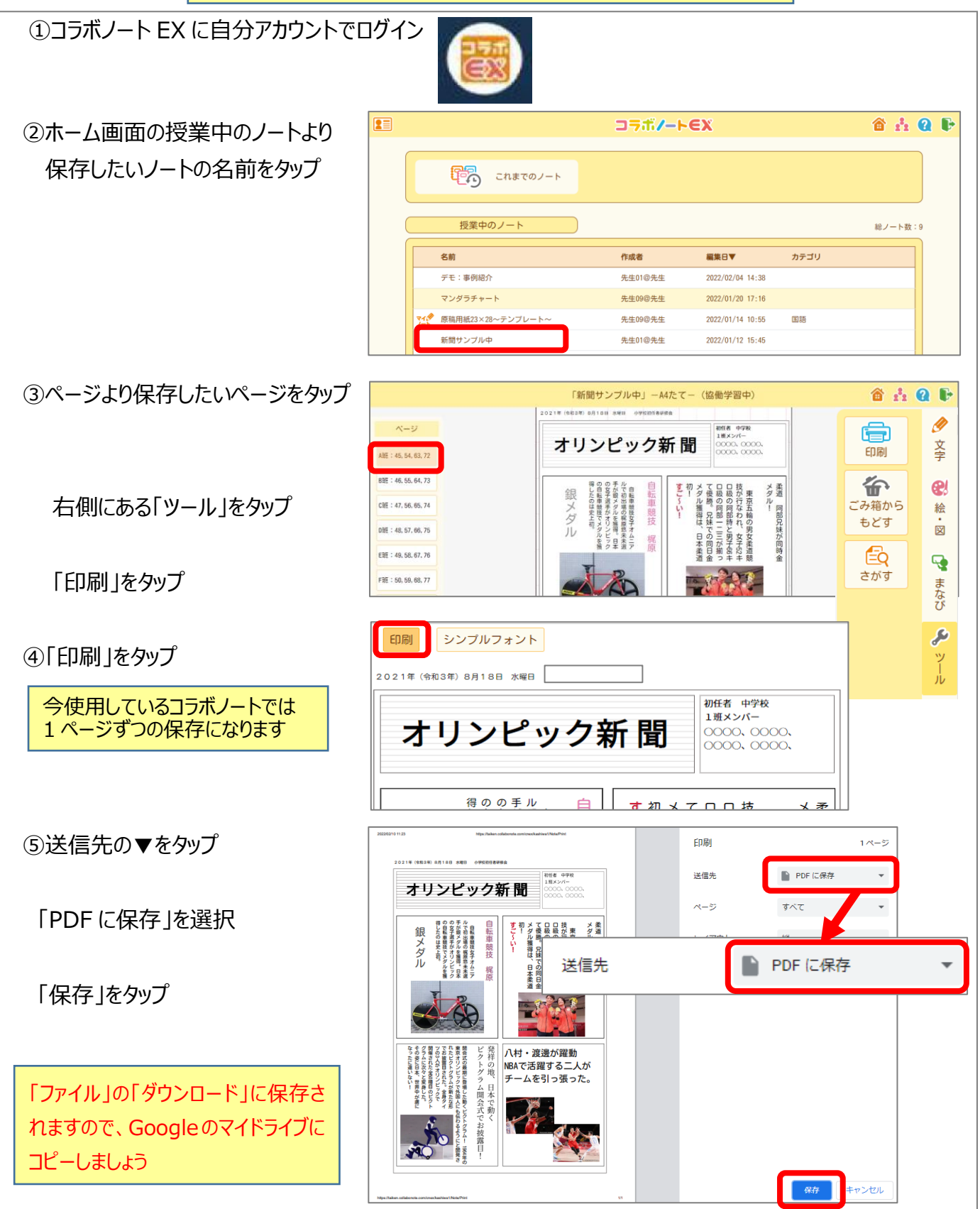